On-line katalóg umožňuje vyhľadávať podľa knižnicou definovaných kritérií.

| Univerzi                                                                                                    | inej knižnice Univerz                                                                                                    |                                                                                                    |  |  |  |  |
|----------------------------------------------------------------------------------------------------|----------------------------------------------------------------------------------------------------|----------------------------------------------------------------------------------------------------|--|--|--|--|
| my a novinky                                                                                                    | Online katalóg                                                                                                    |                                                                                                    |  |  |  |  |
| nky vo fonde                                                                                                    | Vyhľadávanie                                                                                                    |                                                                                                    |  |  |  |  |
| iskie sztuki walki                                                                                                    | Jednoduché hľadanie                                                                                                    |                                                                                                    |  |  |  |  |
| ma oprodzema we włoszech<br>ne zagadnienia i kierunki filozof                                                                                                    | Rozšírené hľadanie - vsetky fondy<br>Rozšírené hľadanie - katalóg kníh                                                                                                    |                                                                                                    |  |  |  |  |
| ne zagadnienia i kierunki filozof                                                                                                    | Rozšírené hľadanie - periodiká                                                                                                    |                                                                                                    |  |  |  |  |
| ology of American Literature                                                                                                    | Rozšírené hľadanie - záverečné práce                                                                                                    | Rozšírené hľadanie - záverečné práce                                                                                                    |  |  |  |  |
| ultúrne kontexty v rozhlasovej k                                                                                                    | Syntadavane v externých katalogoch                                                                                                    | a 2010/0011                                                                                                    |  |  |  |  |
| of Literature                                                                                                    | Prihlasenie čitateľa do katalogu /                                                                                                    | / konto čitateľa                                                                                                    |  |  |  |  |
| iblogovacia služba Twitter a jej<br>torv of identity                                                                                                    | Prihläsenie čitateľa FMK UCM do                                                                                                    | katalógu / konto čitateľa                                                                                                    |  |  |  |  |
| omy of Criticism                                                                                                    | Elektronické objednávky a formuláre                                                                                                    |                                                                                                    |  |  |  |  |
| Aodern American Novel                                                                                                    | Registračný formulár MVS - inštitúcia<br>Objednávka MVS pre knižnice - články z fondu HK HCM v Trnave                                                                                                    |                                                                                                    |  |  |  |  |
| etingová komunikace                                                                                                    | Objednávka MVS pre knižnice - monog                                                                                                    | grafie z fondu UK UCM v Trnave                                                                                                    |  |  |  |  |
| rPoint 2010                                                                                                    | Objednávka MVS pre čitateľov - článk<br>Objednávka MVS pre čitateľov - mono                                                                                                    | y z iných knižníc<br>grafie z iných knižníc                                                                                                    |  |  |  |  |
| ncky atlas revolucniho hnuti<br>ige der Europäischen Slavistisch                                                                                                    | Evidencia nublikačnej činnosti                                                                                                    | grane z mijan ianzna                                                                                                    |  |  |  |  |
| age der Europäischen Slavistisch                                                                                                    |                                                                                                    | 5ā                                                                                                    |  |  |  |  |
| rPoint 2010<br>topúria a ochronóza                                                                                                    | Formuláre na vkladanie publikačnej či                                                                                                    | innosti                                                                                                    |  |  |  |  |
| Ni<br>Śwne fungovanie systému je potrebné mat povolený                                                                                                    | ivrh a riešenie SVOP WEBDIZAJN   Zabezpečuje DAV<br>javascript! Systém je optimalizovaný pre prehladač                                                                                                    | WINCI<br>le 167 a vyžšie, Mozilla Firefox, Opera, Google Chrome a S                                                                                                    |  |  |  |  |
|                                                                                                    | /                                                                                                    | On-line katalóg                                                                                                    |  |  |  |  |
| Univerzit                                                                                                    | nej knjžnice Univerz                                                                                                    | ity sy. Cyrila a Metoda                                                                                                    |  |  |  |  |
| Sun Gizi                                                                                                    |                                                                                                    | ny ori oyina a metoda                                                                                                    |  |  |  |  |
| wná stránka                                                                                                    |                                                                                                    |                                                                                                    |  |  |  |  |
| davanie                                                                                                    |                                                                                                    |                                                                                                    |  |  |  |  |
| noduché Rozšírené                                                                                                    |                                                                                                    |                                                                                                    |  |  |  |  |
| .or/Školiteľ 💌                                                                                                    | Register                                                                                                    | Výber databázy                                                                                                    |  |  |  |  |
| or/Školiteľ                                                                                                    | (negister)                                                                                                    | Všetky fondy                                                                                                    |  |  |  |  |
| ov<br>dmetové heslo                                                                                                    | Legister                                                                                                    | Katalóg kníh                                                                                                    |  |  |  |  |
| Г.                                                                                                    | Register                                                                                                    | Periodiká                                                                                                    |  |  |  |  |
| anna                                                                                                    |                                                                                                    | Zaverecne a kvalifikačne práce                                                                                                    |  |  |  |  |
| vydania anie: Vyberte kritériu                                                                                                    | n. Hľadaný výraz je hľadaný vždy                                                                                                    | Publikačná činnosť                                                                                                    |  |  |  |  |
| vydania<br>yk dokumentu<br>h kval. práce<br>dať Vyčistiť formulár                                                                                                    | n. Hildaný výraz je hladaný vždy<br>nky, ak sú vyplnené, platia<br>vrh a riešenie SVOP WEBOIZAJN   Zabezpečuje DAW                                                                                                    | Publikačná činnosť                                                                                                    |  |  |  |  |
| dat vydania<br>k dokumentu<br>h kval. práce skld,). Tri podmie<br>dať Vyčistiť formulár<br>vsč                                                                                                    | n. Hildaný výraz je hildaný vždy<br>nky, ak sú vyplnené, platia<br>wha riešenie SVOP WEBOIZAJN i Zabespečuje DAW<br>itmej knižnice Univerz                                                                                                    | Publikačná činnosť<br>neci<br>On-line katalóg<br>zity sv. Cyrila a Metoda                                                                                                    |  |  |  |  |
| dari<br>yk dokumentu<br>h kval. práce<br>dař (Vyčístíř formulár)<br>(Vyčístíř formulár)<br>(Vyčístíř formulár)<br>(Vyčístíř formulár)<br>(Vyčístíř formulár)<br>(Vyčístíř formulár)                                                                                                    | n. Hildaný výraz je hildaný vždy<br>nky, ak sú vyplnené, platia<br>wh a riešenie SVOP WEBOIZAJN i Zabezpečuje DAW<br>itnej knižnice Univerz                                                                                                    | Publikačná činnosť<br>nkci<br>On-line katalóg<br>zity sv. Cyrila a Metoda                                                                                                    |  |  |  |  |
| dari<br>yk dokumentu<br>h kval. práce<br>dať Vyčistiť formulár<br>táť Vyčistiť formulár<br>Nš<br>Unjverz<br>Hlavná stránka<br>stadavanie<br>ednoduché   Rozšírené                                                                                                    | n. HBdaný výraz je hBdaný vždy<br>nky, ak sú vyplnené, platia<br>vrh a rieženie SVOP WEBOIZA.N. i Zabezpečuje OAW<br>itnej knižnice Univera                                                                                                    | Publikačná činnosť<br>nkci<br>On-line katalóg<br>zity sv. Cyrila a Metoda                                                                                                    |  |  |  |  |
| vydania<br>yk dokumentu<br>k kokumentu<br>k kokumentu<br>k kokumentu<br>k kokumentu<br>k kokumentu<br>k kokumentu<br>k kokumentu<br>dai' (Vyčistiť formulár)<br>Ná<br>Unjverz<br>Hlavná stránka<br>ukdávanie<br>ednoduché [Rozšírené]                                                                                                    | n. Hildaný výraz je hildaný vždy<br>nky, ak sú vyplnené, platia<br>wha rielenie SVOP WEBDIZA.N i Zabezpečuje DAW<br>itnej knižnice Univerz<br>Repsister                                                                                                    | Publikačná činnosť<br>/INCI<br>zity sv. Cyrila a Metoda<br>→                                                                                                    |  |  |  |  |
| dať výberte kritkériu<br>k dokumentu<br>k dokumentu<br>k vikumentu<br>k vikume                                                                                                    | n. Hildaný výraz je hildaný vždy<br>niky, ak sú vyplnené, platia<br>wh a rieženie SVOP WEEDIZA.N i Zabezpečuje DAW<br>itnej knižnice Univerz<br>Register                                                                                                    | Publikačná činnosť<br>/NCI<br>zity sv. Cyrila a Metoda<br>                                                                                                    |  |  |  |  |
| dať vydania vydania k umie: vyberte kritkáruu k kakumentu k kakumentu kakumentu kakumentu kakumentu k kakumentu kakumentu                                                                                                    | n. Hildaný výraz je hildaný vždy<br>niky, ak sú vyplnené, platia<br>wha riešenie SVOP WEBOIZA.N i Zabezpečuje DAW<br>itnej knižnice Univerz<br>Register<br>Register                                                                                                    | Publikačná činnosť<br>On-line katalóg<br>zity sv. Cyrila a Metoda<br>← Register Výber databázy<br>Bednár,Jozef<br>Bednár,Ordrej                                                                                                    |  |  |  |  |
| dať vydania vydania k upie: vyberte kritériuu k dokumentu k val. práce s kitd,). Tri podmie dať Vyčistiť formulár vá<br>dať Vyčistiť formulár vá<br>dať Vyčistiť formulár vá<br>Unjverz<br>Hlavná stránka<br>sladávanie ednoduché Rozšírené s<br>Autor/Školiteľ v bednár<br>vázov v v                                                                                                    | n. Hildaný výraz je hildaný vždy<br>nky, ak sú vyplnené, platia<br>wh a riešenie SVOP WEBOIZA.N i Zabezpečuje DAW<br>itnej knižnice Univerz<br>Register<br>Register<br>Register                                                                                                    | Publikačná činnosť<br>MKCI<br>On-line katalóg<br>zity sv. Cyrila a Metoda<br>Bednár,Jozef<br>Bednár,David<br>Bednár,David<br>Bednár,David                                                                                                    |  |  |  |  |
| dať vydania vydania k umie: vyberte kritériuu k dokumentu k val. práce s kild,). Tri podmie k val. práce s kild,). Tri podmie dať (Vyčistiť formulár) k val. vyčistiť formulár) k val. vyčistiť formulár s tránka tradevanie ednoduché (Rozšírené Autor/Školiteľ v bednár viázov vo vo vo vo vo vo vo vo vo vo vo vo v                                                                                                    | n. Hildaný výraz je hildaný vždy<br>nky, ak sú vyplnené, platia<br>wha rielenie SVOP WEBOIZA.N i Zabezpečuje DAM<br>itnej knižnice Univerz<br>Register<br>Register<br>um. Hildaný výraz je hildaný vždy                                                                                                    | Publikačná činnosť<br>INCI<br>On-line katalóg<br>zity sv. Cyrila a Metoda<br>Bednár,Jozef<br>Bednárk,Divid<br>Bednárk,Divid<br>Bednárk,Divid<br>Bednárk,Divid<br>Bednárk,Divid                                                                                                    |  |  |  |  |
| dať vydania k dumentu s, Kid,). Tri podmie<br>k dokumentu s, Kid,). Tri podmie<br>dať Vyčistiť formulár<br>tať Vyčistiť formulár<br>tať V                                                                                                    | n. Hildaný výraz je hildaný vzdy<br>nky, ak sú vyplnené, platia<br>vrh a rieženie SVOP WEBOIZA.N. i Zabezpečuje OAW<br>itnej knižnice Univerz<br>Register<br>Register<br>um. Hildaný výraz je hildaný vzdy<br>ienky, ak sú vyplnené, platia                                                                                                    | Publikačná činnosť  (NCI  (NCI |  |  |  |  |
| Autor/Školiteľ W bednár<br>Vázov W 2000<br>Vázov V 2000<br>Vázov V 2000<br>Vázov                                                                                                    | n. Hladaný výraz je hladaný vždy<br>nky, ak sú vyplnené, platia<br>vrh a rielenie SVOP WEBOIZA.N i Zabezpečuje DAW<br>itnej knižnice Univerz<br>Register<br>Register<br>Register<br>um. Hladaný výraz je hladaný vždy<br>enky, ak sú vyplnené, platia                                                                                                    | Publikačná činnosť<br>nnci<br><b>On-line katalóg</b><br>zity sv. Cyrila a Metoda                                                                                                    |  |  |  |  |
| Alexandre Andrew Alexandre Alexandre                                                                                                    | n. Hildaný výraz je hlidaný vždy<br>nky, ak sú vyplnené, platia<br>wha rielenie SVOP WEEDIZA.N I Zabezpečuje DAW<br>itnej knižnice Univerz<br>Register<br>Register<br>Register<br>Register<br>um. Hůdaný výraz je hlidaný vždy<br>ienky, ak sú vyplnené, platia                                                                                                    | Publikačná činnosť  NNCI  NNCI  PRegister Výber databázy  Bednár,Jozef Bednárk,Jozef Bednárk,Jozed Bednárk,Jozed Bednárk,Jozed                                                                                                    |  |  |  |  |
| Alagoria vydania vydania k okumentu s. Kid,). Tri podmie<br>k dokumentu s. Kid,). Tri podmie<br>dat' (Vyčistiť formulár<br>Markine stránka<br>Aladovanie<br>ednoduché   Rozšírené<br>Autor/Školiteľ v bednár<br>dázov v v<br>procky pre vyhľadkranie: Vyberte kritér<br>va (teda Kí najde Kíng, Kíd,). Tri podm<br>roveň (togické AND).<br>Iľadať (Vyčistiť formulár)                                                                                                    | n. Hildaný výraz je hlidaný vždy<br>niky, ak sú vyplnené, platia<br>wha nielenie SVOP WEBOIZA.N. i Zabezpečuje DAW<br>itnej knižnice Univerz<br>Register<br>Register<br>um. Hildaný výraz je hlidaný vždy<br>ienky, ak sú vyplnené, platia                                                                                                    | Publikačná činnosť  Publikačná činnosť  Publik |  |  |  |  |
| dat výdania ski výberte kritériuu<br>k dokumentu ski (d,). Tri podmie<br>dať Vyčistiť formulár<br>dať Vyčistiť formulár<br>Má<br>Unjverz<br>Havná stránka<br>Vádvanie<br>ednoduché Rozšírené<br>Autor/Školiteľ v bednár<br>Vázov v v<br>żredmetové heslo v<br>směcky pre vyhľadávanie: Vyberte kritéri<br>vava (teda Kí nájde Kíng, Kíd,). Tri podmi<br>roveň (logické AND).<br>Ifadať Vyčistiť formulár                                                                                                    | n. Hladaný výraz je hladaný vzdy<br>niky, ak sú vyplnené, platia<br>wha riešenie SVOP WEBOIZA.NI i Zabezpečuje DAW<br>itmej knižnice Univerz<br>Register<br>Register<br>ium. Hľadaný výraz je hľadaný vždy<br>lenky, ak sú vyplnené, platia                                                                                                    | Publikačná činnosť  (RKCI  (RKCI  (RKCI  (RKCI  (RKCI)  (RKCI) |  |  |  |  |
| dať výdania nie: výberte kritériu<br>k dokumentu s. Kid,). Tri podmie<br>dať Vyčistiť formulár<br>dať Vyčistiť formulár<br>Má<br>Unjverz<br>Havná stránka<br>Vádvanie<br>ednoduché Rozšírené<br>Autor/Školiteľ v bednár<br>Vázov v v<br>żredmetové heslo v<br>směcky pre vyhľadávanie: Vyberte kritéri<br>voveň (logické AND).<br>Ifadať Vyčistiť formulár<br>Unjverz                                                                                                    | n. Hildaný výraz je hildaný vzdy<br>nky, ak sú vyplnené, platia<br>vrh a rieženie SVOP WEBOIZA.N. i Zabezpečuje DAW<br>itnej knižnice Univerz<br>Register<br>Register<br>um. Hildaný výraz je hildaný vzdy<br>ienky, ak sú vyplnené, platia                                                                                                    | Publikačná činnosť                                                                                                    |  |  |  |  |
| vydania mie: Vyberte kritériuu<br>k dokumentu s, Kid,). Tri podmie<br>dať Vyčistiť formulár<br>dať Vyčistiť formulár<br>Mie<br>Univerz<br>Hlavná stránka<br>Vičávanie<br>ednoduché Rozšírené<br>Autor/Školiteľ V bednár<br>Vázov v<br>Predmetové heslo V<br>pomócky pre vyhľadávanie: Vyberte kritéri<br>va (teda Kí najde Kíng, Kíd,). Tri podm<br>iľadať Vyčistiť formulár<br>Univerz<br>Hlavná stránka                                                                                                    | n. Hildaný výraz je hildaný vždy<br>niky, ak sú vyplnené, platia<br>vrh a rieženie SVOP WEBOIZA.N. i Zabezpečuje DAW<br>itnej knižnice Univerz<br>Register<br>Register<br>Register<br>Register<br>Register<br>Register<br>Register<br>Návrh a rieženie SVOP WEBDIZA.N. i Zabezpečuje DA                                                                             | Publikačná činnosť  nivci  nivci  Con-line katalóg  zity sv. Cyrila a Metoda  ednári,Jozef Bednári,Jozef Bednári,Jozef Bednárik,Jarostav Bednárik,Jarostav   |  |  |  |  |
| výdania výdania kvenie: Výberte krittériu kvel, mie: výberte krittériu kvel, mie: výberte krittériu kvel, mie: výberte krittériu kvel, mie: výberte krittériu kvel, mie: výberte krittériu vola kvel, mie: výberte krittériu vola kvel, kvel, mie: výberte krittériu vola kvel, kvel, mie: výberte krittériu vola kvel, kvel, mie: výberte krittériu vola kvel, kvel, mie: výberte krittériu vola kvel, kvel, mie: výberte krittériu vola kvel, kvel, mie: výberte krittériu vola kvel, kvel, kvel, mie: výberte krittériu vola kvel, kvel, kvel, mie: výberte krittériu vola kvel, kvel, kvel, mie: výberte krittériu vola kvel, kvel, kvel, mie: výberte krittériu vola kvel, kvel, kvel, mie: výberte krittériu vola kvel, kvel, kvel, mie: výberte krittériu vola kvel, kvel, kvel, mie: výberte krittériu vola kvel, kvel, kvel, mie: výberte krittériu vola kvel, kvel, kvel, kvel, mie: výberte krittériu vola kvel, kvel, kv                                                                                                    | n. Hladaný výraz je hladaný vždy<br>nky, ak sú vyplnené, platla<br>wh a rielenie SVOP WEBOIZA.N. i Zabezpečuje DAW<br>itnej knižnice Univerz<br>Register<br>Register<br>um. Hľadaný výraz je hľadaný vždy<br>ienky, ak sú vyplnené, platla<br>Návnh a rielenie SVOP WEBOIZA.N. i Zabezpečuje DA                                                                     | Publikačná činnosť  INCI  INCI  I C On-line katalóg  zity sv. Cyrila a Metoda  Bednár,Jozef Bednár,Jozef Bednárk,Joref Bednárk,Joref Bednárk,Joref Bednárk,Joref Bednárk,Joref Bednárk,Joref Bednárk,Joref Bednárk,Joref Bednárk,Tomši 4  WWNCI  On-line katalóg ity sv. Cyrila a Metoda                                                                                                    |  |  |  |  |
| vidania vydania k owie: Vyberte krittériu<br>k dokumentu k kal,). Tri podmie<br>dať Vyčistiť formulár<br>dať Vyčistiť formulár<br>Má<br>Unjverz<br>Hlavná stránka<br>vidatennie<br>ednoduché Rozšírené<br>Autor/Školiteľ M bednár<br>vidatennie<br>ednoduché Rozšírené<br>monket kristi<br>vidatennie<br>upipverzi<br>Hlavná stránka<br>vidatennie<br>Unjverz<br>Unjverz<br>Unjverz<br>Unjverz<br>Vyčistiť formulár                                                                                                    | n. Hladaný výraz je hladaný vždy<br>nky, ak sú vyplnené, platia<br>wha rieženie SVOP WEBDIZA.N   Zabezpečuje DAW<br>itnej knižnice Univerz<br>Register<br>Register<br>kny, ak sú vyplnené, platia<br>Návrh a rieženie SVOP WEBDIZA.N   Zabezpečuje DA<br>Návrh a rieženie SVOP WEBDIZA.N   Zabezpečuje DA                                                           | Publikačná činnosť                                                                                                    |  |  |  |  |
| výdania mie: Výberte kritkériu<br>k dokumentu k kal, mie: Výberte kritkériu<br>k dokumentu k kal, práce<br>dať Vyčistiť formulár<br>Markov vy Unijverz<br>Hlavná stránka<br>Autor/Školiteľ V bednár<br>Vázov V<br>Predmetové heslo V<br>somček pre vyhľade King, Kíd,). Tri podmi<br>voveň (logické AND).<br>Hlavná stránka<br>hľadavanie<br>Unijverz<br>Plavná stránka<br>hľadavanie<br>Markov V<br>Unijverz<br>Plavná stránka<br>hľadavanie                                                                                                    | n. Hildaný výraz je hlidaný vždy<br>nky, ak sú vyplnené, platia<br>wha rieženie SVOP WEEDIZA.N. i Zabezpečuje DAW<br>itnej knižnice Univerz<br>Register<br>Register<br>Register<br>Register<br>Register<br>Register<br>Register<br>Register<br>Register<br>Register<br>Register<br>Register<br>Register<br>Register<br>Register<br>Register<br>Register<br>Register | Publikačná činnosť                                                                                                    |  |  |  |  |
| Autor/Školiteľ v bednár<br>Autor/Školiteľ v bednár<br>Vázov v v<br>Materia kránka<br>Autor/Školiteľ v bednár<br>Výčistiť formulár<br>Hlavná stránka<br>Autor/Školiteľ v bednár<br>Vázov v v<br>Dednár<br>Výčistiť formulár<br>Unjverz<br>Unjverz<br>Unjverz<br>Unjverz<br>Vyčistiť formulár<br>Máranie<br>Máranie | n. Hildaný výraz je hlidaný vždy<br>niky, ak sú vyplnené, platia<br>erh a rielenie SVOP WEDIZA N i Zabezpečuje DAW<br>itnej knižnice Univerz<br>Register<br>Register<br>um. Hildaný výraz je hlidaný vždy<br>ienky, ak sú vyplnené, platia                                                                                                    | Publikačná činnosť                                                                                                    |  |  |  |  |
| výdania výdania s, Kid,). Tri podmie<br>k dokumentu s, Kid,). Tri podmie<br>dať Vyčistiť formulár<br>dať Vyčistiť formulár<br>vá<br>vádvanie<br>ednoduché Rozšírené<br>Nator/Školteť v bednár<br>Názov v<br>predmetové heslo v<br>pomócky pre vyhľadavanie: Vyberte kritér<br>va (teda Ki najde King, Kid,). Tri podm<br>roveň (togické AND).<br>Unjiverzi<br>Hlavná stránka<br>titadavní<br>ednoduché Rozšírene<br>Rok vydania v 2011<br>Názov v                                                                                                    | n. Hildaný výraz je hildaný vždy<br>nky, ak sú vyplnené, platia<br>vrh a rieženie SVOP WEBOIZA.N. i Zabezpečuje DAW<br>itnej knižnice Univerz<br>Register<br>um. Hildaný výraz je hildaný vždy<br>ienky, ak sú vyplnené, platia<br>Návrh a rieženie SVOP WEBOIZA.N. i Zabezpečuje DA<br>itnej knižnice Univerz                                                      | Publikačná činnosť  nkci  nkci  nkc  |  |  |  |  |
| výdania výdania k výdarie výdania k výdania k výdania k výdania k výdania k výdania k výdania k výdania v výdania k výdania v vedania k výdania v vedania v výdania v vedania v vedania vedania v vedania vedania v vedania vedani                                                                                                    | n. Hladaný výraz je hladaný vždy<br>nky, ak sú vyplnené, platia<br>erh a rielenie SVOP WEBOIZA.N. i Zabezpečuje DAW<br>itnej knižnice Univerz<br>Register<br>Register<br>um. Hladaný výraz je hľadaný vždy<br>enky, ak sú vyplnené, platia<br>Klanh a rielenie SVOP WEBOIZA.N. i Zabezpečuje DA<br>itnej knižnice Univerz                                           | Publikačná činnosť  INCI  INCI  INCI  INCI  INCI  INCI  INCI  INCI  INCI  INCI  INCI INCI I |  |  |  |  |
| výdania výdania k výdania v výdania v výdania k výdania k výdania v výdania v výdania v výdania v výdania v výdania v vodania v výdania v vodania v výdania v vodania v vodania v výdania v vodania v výdania v vodania v vodania v vydania v vodania v vodania v vydania v vodania v vodania v vydania v vyhľadzanie: Vyberte kritériu v výdania v v výdania v v výdania v v výdania v v výdania v v výdania v v výdania v v výdania v v výdania v v výdania v v výdania v v výdania v vodania v vodania v vodania v vodania v vodania v vodania v vyhľadzanie: Vyberte kritériu výdania v vyhľadzanie: Vyberte kritériu výdania v výdania v výdania v výdania v výdania v výdania v vodania v vodania v v v vodania v vodania v vodania v vodania v vodania v vodania v                                                                                                    | n. Hladaný výraz je hladaný vždy<br>nky, ak sú vyplnené, platia<br>wha rielenie SVOP WEBOIZA.N i Zabezpečuje DAW<br>itnej knižnice Univerz<br>Register<br>um. Hladaný výraz je hladaný vždy<br>ienky, ak sú vyplnené, platia<br>Návrh a rielenie SVOP WEBOIZA.N i Zabezpečuje DA<br>itnej knižnice Univerz<br>um. Hladaný výraz je hladaný vždv                     | Publikačná činnosť                                                                                                    |  |  |  |  |
| Autor/Skoliteľ v bednár<br>Autor/Skoliteľ v bednár<br>Autor/Skoliteľ v bedn                                                                                                    | n. Hladaný výraz je hladaný vždy<br>niky, ak sú vyplnené, platia<br>wha rielanie SVOP WEDIZA.N   Zabezpečuje DAW<br>itnej knižnice Univerz<br>Register<br>Register<br>um. Hladaný výraz je hladaný vždy<br>ienky, ak sú vyplnené, platia                                                                                                    | Publikačná činnosť                                                                                                    |  |  |  |  |
| Autor/Školiteľ v bednár<br>Autor/Školiteľ v bednár<br>Autor/Školiteľ v bedn                                                                                                    | n. Hladaný výraz je hladaný vždy<br>nky, ak sú vyplnené, platia<br>vrh a rieženie SVOP WEBDIZA.N. i Zabezpečuje DAW<br>itnej knižnice Univerz<br>Register<br>um. Hladaný výraz je hladaný vždy<br>ienky, ak sú vyplnené, platia                                                                                                    | Publikačná činnosť                                                                                                    |  |  |  |  |
| Autor/Školteľ v jedná<br>klakumentu s, Kid,). Tri podmie<br>dať Vyčistiť formulár<br>tal Vyčistiť formulár<br>Má<br>Unjverz<br>Hlavná stránka<br>taldávanie<br>ednoduché Rozšírené<br>Autor/Školteľ v bednár<br>taldávanie<br>ednoduché Rozšírené<br>Dmôcky pre vyhľadávanie: Vyberte kritér<br>va (teda Kí najde Kíng, Kíd,). Tri podm<br>roveň (togické AND).<br>Hlavná stránka<br>hľadávanie<br>ednoduché Rozšírene<br>Rok vydania v 2011<br>Názov v 2011<br>Názov                                                                                                    | n. HBdaný výraz je hBdaný vždy<br>nky, ak sů vyplnené, platia<br>wh a rieženie SVOP WEBDIZA.N. i Zabezpečuje DAW<br>itnej knižnice Univerz<br>Register<br>Register<br>um. HBdaný výraz je hBdaný vždy<br>ienky, ak sů vyplnené, platia<br>itnej knižnice Univerz<br>Register<br>Register<br>Register<br>Register<br>Register<br>Register                            | Publikačná činnosť                                                                                                    |  |  |  |  |
| výdania výdania k výberte krittériu k vákumentu k vákumentu k                                                                                                    | n. Hladaný výraz je hladaný vždy<br>nky, ak sú vyplnené, platia<br>erh a rielenie SVOP WEDIZAN i Zabezpečuje DAW<br>itnej knižnice Univerz<br>Register<br>Register<br>um. Hladaný výraz je hladaný vždy<br>enky, ak sú vyplnené, platia                                                                                                    | Publikačná činnosť                                                                                                    |  |  |  |  |
| výdania výdania vie: Výberte kritériu k kd.,). Tri podmie k kd.,). Tri podmie k kd.,).                                                                                                    | n. Hladaný výraz je hladaný vždy<br>nky, ak sú vyplnené, platia<br>wha rielenie SVOP WEBOIZA.N i Zabezpečuje DAW<br>itnej knižnice Univerz<br>Register<br>um. Hladaný výraz je hľadaný vždy<br>lenky, ak sú vyplnené, platia                                                                                                    | Publikačná činnosť    Publikačná činnosť                                                                                                    |  |  |  |  |

 Výber databázy – v ktorej databáze chcete vyhľadávať.
 V našom prípade –
 Rozšírené hľadanie –
 záverečné práce.

2. Vyhľadávať môžete podľa rôznych kritérií. Pri vyhľadávaní záver. prác je najlepšie uviesť rok vydania a predmetové heslo.

3. Na pomoc vám slúžia registre. Stačí zadať len časť slova, kliknúť na **Register** a vybrať požadované meno alebo výraz.

Príklad 2. – predmetové heslo cez register – výber hľadaného predmetového hesla.

Do vyhľadávača môžeme zadať aj viac kritérií, v rôznych kombináciách, ale vždy maximálne 3 . Po zadaní kritérií potvrdiť **Hľadať**.

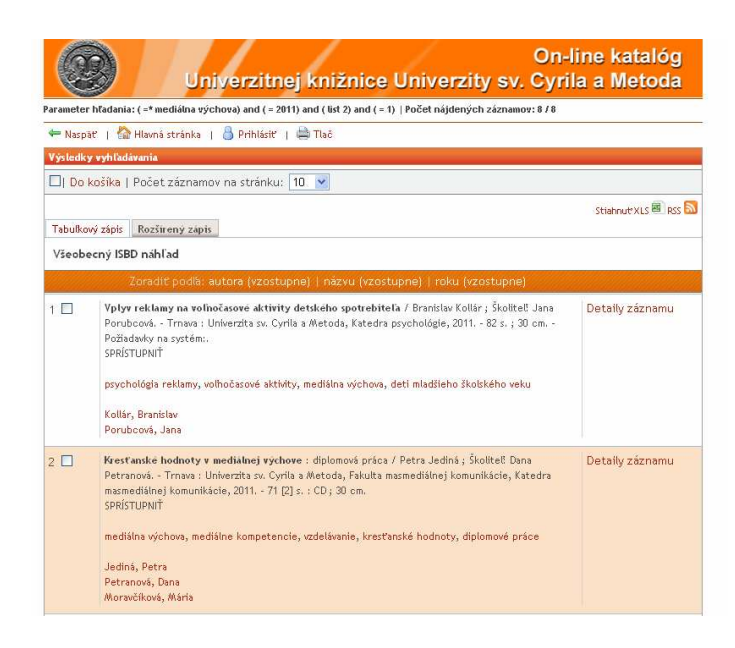

Jniverzitnej knižnice Univerzity sv. Cyrila a Metoda

Vyhľadá všetky záznamy, v ktorých figuruje kľúčo (Prepíše predošlé hľadanie)

voľný

FARK

Kresťanské hodnoty v mediálnej výchove : díplomová práca / Petra Jediná ; Školiteľ: Dana Petranová. - Trnava : Univerzita sv. Cyrila a Metoda, Fakulta masmediálnej komunikácie, Katedra masmediálnej komunikácie, 2011. - 71 [2] s. : CD ; 30 cm. SPRISTUPNIŤ

Klučové slová: mediálna výchova, mediálne kompetencie, vzdelávanie, kresťanské hodnoty, diplomové práce

Návrh a riešenie SVOP WEBDIZAJN | Zab

On-line katalóg

Do košíka

Nasledujúci záznar

4. Výsledky vyhľadávania si nastavíte **Rozšírený zápis**. Na konci záznamu o práci si pozrite, či je práca sprístupnená a klikneme na **Detaily záznamu**.

## 5. Zobrazenie záznamu –

Nájdenú prácu si nájdete podľa prírastkového čísla, samozrejme len v prípade, ak je práca sprístupnená.

## Postup na vyhľadávanie kníh

🛏 Naspät" | 🏠 Hlavná stránka | 🔍 Vyhľadávanie | 🌡 Prihlásit" | 🚔 Tlač

Záznam Úplný UNI/MARC záznam Nazov: Kresťanské hodnoty v mediálnej výchove

Predchádzajúci záznam

F/MK05906

Rok: 2011

Jazyk: slo MDT: ---

Autor: Jediná, Petra - Petranová, Dana - Moravčíková, Mária

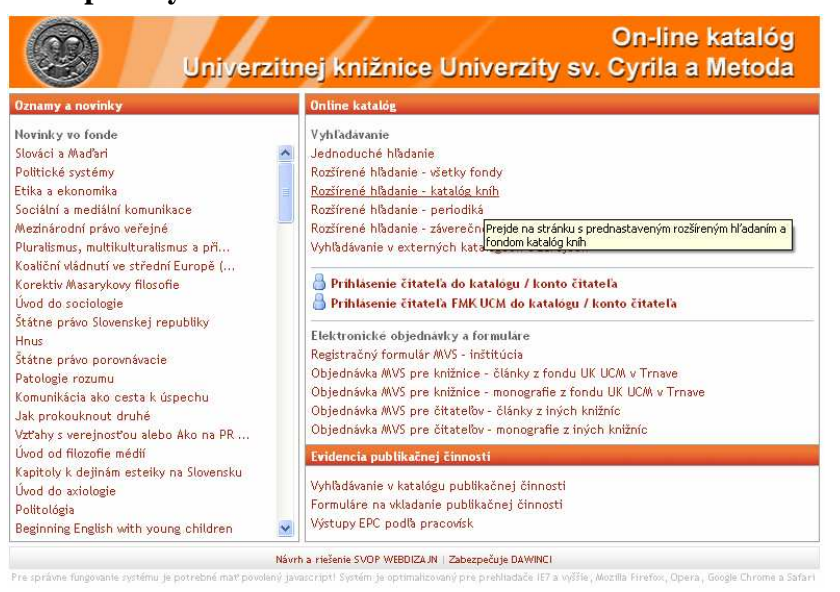

1. Postup na vyhľadávanie kníh je taký istý, len vo výbere databázy si musíte zadať **Rozšírené** hľadanie – katalóg kníh.

|                                                                         |            | Univerzitnej knižnice                          | Univerzity | On-<br>sv. Cyri | line kataló<br>la a Metod               |  |
|-------------------------------------------------------------------------|------------|------------------------------------------------|------------|-----------------|-----------------------------------------|--|
| Hlavná strán                                                            | ka         |                                                |            |                 |                                         |  |
| l'adávanie                                                              |            |                                                |            |                 |                                         |  |
| dnoduché 🛛                                                              | Rozširene  | 5                                              |            |                 |                                         |  |
| Autor                                                                   | ~          | kotler                                         | Register ← | Register        | Výber databázy                          |  |
| Νότον                                                                   |            |                                                | Pagistar   | Kotler,Ph       | Kotler,Philip                           |  |
| 142.00                                                                  |            |                                                | Register   |                 | Kotoro <mark>Kotler Philip</mark> Mária |  |
| Lokácia 🛛 🔽 FMK   Fakulta masmediálnej komunikácie 🔍 🕑                  |            |                                                |            |                 | Kotouček,Milan                          |  |
| 1 252                                                                   | - 212 - 22 |                                                | 12 22/01   | Kottak,Co       | onrad P.                                |  |
| omôcky pre                                                              | vyhľadáva  | nie: Vyberte kritérium. Hľadaný výraz je hľada | ný vždy    | Kottje-Bi       | rnbacherová,Leon                        |  |
| zľava (teda Ki najde King, Kid,). Tri podmienky, ak sú vyplnené, platia |            |                                                |            | Kotulán,4       | Kotulán, Antonín                        |  |
| zaroven (logicke AND).                                                  |            |                                                |            |                 | Kotuliaková, Tatiana                    |  |
|                                                                         |            |                                                |            | Kotůlková       | i,Veronika                              |  |
|                                                                         |            |                                                |            | Kotvanov        | á,Alena                                 |  |
|                                                                         |            |                                                |            | Kotyk,Arr       | nošt                                    |  |
|                                                                         |            |                                                |            |                 |                                         |  |

Návrh a riešenie SVOP WEBDIZAJN | Zabezpečuje DAWINCI

2. Opäť si zadajte kritériá na vyhľadávanie, len v našom prípade musíte zmeniť **Lokáciu** na FMK

| _               | 00000                                                 |                                                                                                    |                                                                |                                                                                                  |                            |  |  |  |
|-----------------|-------------------------------------------------------|----------------------------------------------------------------------------------------------------|----------------------------------------------------------------|--------------------------------------------------------------------------------------------------|----------------------------|--|--|--|
| C.C.            |                                                       | Univerzi                                                                                                    | tnej kniži                                                     | -On<br>nice Univerzity sv. Cyri                                                                  | ine katalóg<br>la a Metoda |  |  |  |
| Param           | eter hladania: ( =* Ko                                | otler,Philip) and ( list Fi                                                                                                    | MK) and ( list 4) and                                          | ( = 1)   Počet nájdených záznamov: 13 / 13                                                       |                            |  |  |  |
| 4 N             | aspäť   🏠 Hlavná                                      | stránka I 뤔 Prihlá                                                                                                    | sit'   🚔 Tlač                                                  |                                                                                                  |                            |  |  |  |
| Výsle           | dky vyhľadávania                                      | 1.0                                                                                                    |                                                                |                                                                                                  |                            |  |  |  |
|                 | )o kočíka I Počet                                     | záznamov na strár                                                                                                    | akur 10 😺                                                      |                                                                                                  |                            |  |  |  |
|                 | So Kosika   1 ococ                                    | 20211011103 110 3 6 61                                                                                                    |                                                                |                                                                                                  |                            |  |  |  |
| Tabi            | Boui zinic Rozčiu                                     | raný zánír                                                                                                    |                                                                |                                                                                                  | Stiahnut XLS 🕮 RSS 🔛       |  |  |  |
| Vite            | -h                                                    | teril                                                                                                    |                                                                |                                                                                                  |                            |  |  |  |
| vse             | obecny ISBD nam                                       | ad                                                                                                    |                                                                |                                                                                                  |                            |  |  |  |
|                 | Zoradi                                                | t podla: autora (vz                                                                                                    | ostupne)   nazvi                                               | u (vzostupne)   roku (vzostupne)                                                                 |                            |  |  |  |
| 1 🗖             | Marketing /<br>al.]] 1. vyd.                          | Philip Kotler, Gary Ar<br>Praha : Grada Publ                                                                                                    | mstrong ; [z anglic]<br>ishing, 2004 856 ;                     | xého originálu přeložili Hana Machková [et<br>s. ; 23 cm. – ISBN 80-247-0513-3.                  | Detaily záznamu            |  |  |  |
|                 | Kotler, Philip                                        |                                                                                                    |                                                                |                                                                                                  |                            |  |  |  |
|                 | Armstrong, A                                          | .H.                                                                                                    |                                                                |                                                                                                  |                            |  |  |  |
|                 | indenkova, ri                                         |                                                                                                    |                                                                |                                                                                                  |                            |  |  |  |
| 2 🗆             | Marketing or<br>anglického o<br>24 cm. – ISBN         | Marketing od A do Z : osmdesát pojmů, které by měl znát každý manažer / Philip Kotler ; [z Detaily záznam<br>anglického originálu přeložila Hana Škapová] 1. vyd Praha : Management Press, 2003 203 s. ;<br>24 cm ISBN 80-7261-082-1. |                                                                |                                                                                                  |                            |  |  |  |
|                 | marketing, m                                          | arketingové pojmy, p                                                                                                    | ríručky                                                        |                                                                                                  |                            |  |  |  |
|                 | K U DUW                                               |                                                                                                    |                                                                |                                                                                                  |                            |  |  |  |
|                 | Kotler, Philip                                        |                                                                                                    |                                                                |                                                                                                  |                            |  |  |  |
| 3 🗖             | <b>Inovativni m</b><br>Bes ; [z angli<br>Grada, 2005. | <b>arketing</b> : jak kreativr<br>ckého originálu př<br>- 200 s. ; 25 cm ISB                                                                                                    | ním myšlením vítězi<br>eložili Hana Machko<br>N 80-247-0921-X. | : u zákazníků / Philip Kotler, Fernando Trias de<br>ová, Jiří Adamík, Josef Malý] 1. vyd Praha : | Detaily záznamu            |  |  |  |
|                 |                                                       |                                                                                                    |                                                                |                                                                                                  |                            |  |  |  |
| G               |                                                       |                                                                                                    |                                                                | On-lin                                                                                           | e katalóg                  |  |  |  |
| 6               |                                                       | Univerzitr                                                                                                    | iej knižni                                                     | ce Univerzity sv. Cyrila                                                                         | a Metoda                   |  |  |  |
| 🖛 Nas           | päť 👔 🏠 Hlavná st                                     | ránka   🔍 Vyhľadáv                                                                                                    | anie   冶 Prihlási                                              | t'   🚔 Tlač                                                                                      |                            |  |  |  |
| Zobraz          | enie záznamu                                          |                                                                                                    |                                                                |                                                                                                  |                            |  |  |  |
| Marke<br>přelo: | e <b>ting od A do Z</b> : d<br>žila Hana Škapováj     | osmdesát pojmů, kt<br>] 1. vyd Praha :                                                                                                    | eré by měl znát l<br>Management Pre                            | každý manažer / Philip Kotler ; [z anglickéh<br>ess, 2003 203 s. ; 24 cm ISBN 80-7261-08         | io originálu<br>32-1.      |  |  |  |
|                 |                                                       |                                                                                                    |                                                                |                                                                                                  | Do košíka                  |  |  |  |
| Záznai          | n Úplný UNIMARC                                       | záznam Požičiavané                                                                                                    | S                                                              |                                                                                                  |                            |  |  |  |
| Názov           | : Marketing od A do                                   | Z                                                                                                    |                                                                |                                                                                                  |                            |  |  |  |
| Autor           | Kotler, Philip                                        |                                                                                                    |                                                                |                                                                                                  |                            |  |  |  |
| Klučov          | ré slová:<br>etine                                    |                                                                                                    |                                                                |                                                                                                  |                            |  |  |  |
| - mark          | etingové pojmy                                        |                                                                                                    |                                                                |                                                                                                  |                            |  |  |  |
| - príru         | čky                                                   |                                                                                                    |                                                                |                                                                                                  |                            |  |  |  |
| Rok: 2          | 003                                                   |                                                                                                    |                                                                |                                                                                                  |                            |  |  |  |
| MDT             | 58 8 (035)                                            |                                                                                                    |                                                                |                                                                                                  |                            |  |  |  |
| ISBN/I          | SN: 80-7261-082-1                                     |                                                                                                    |                                                                |                                                                                                  |                            |  |  |  |
|                 |                                                       |                                                                                                    |                                                                |                                                                                                  |                            |  |  |  |
| ←Pre            | dehádzajúci zázna                                     | am                                                                                                    |                                                                | Na                                                                                               | sledujúci záznam 🏞         |  |  |  |
| Exemp           | låre                                                  |                                                                                                    |                                                                |                                                                                                  |                            |  |  |  |
| #               | Prir.čislo                                            | Signatúra                                                                                                    | Lokácia                                                        | Stav                                                                                             | Сепа                       |  |  |  |
| 1               | U59757A                                               | 6587Ko                                                                                                    | FANK                                                           | pozicaný do 10.11.2011                                                                           | 19,09                      |  |  |  |
| 2               | 059747A                                               | 658/Ko                                                                                                    | FANK                                                           | pozicany do 25.11.2011                                                                           | 19,09                      |  |  |  |
| 3               | 01394/A                                               | 658/Ko                                                                                                    | FANK                                                           | pozicany do U9.11.2011                                                                           | 19,09                      |  |  |  |
| 4               | 013937A                                               | 656/K0                                                                                                    | F/WR                                                           | pozicany do 21.11.2011                                                                           | 19,09                      |  |  |  |
| 3               | 015927#                                               | 658/K0                                                                                                    | PANK                                                           | votny                                                                                            | 19,09                      |  |  |  |

voľný

Návrh a riešenie SVOP WEBDIZAJN | Zabezpečuje DAWINCI

19,09

## 3. Vyberiete si hľadanú knihu, kliknete na **Detaily** záznamu

## 3. Zobrazenie záznamu

– zistíte všetky údaje k titulu, koľko kusov má knižnica, ktoré sú požičané. Označenie za prírastkový číslom / A znamená, že kniha sa dá požičať, keď je voľná označenie /# znamená, že kniha je len na prezenčnú výpožičku do študovne.